# Apache(mod\_ssl)編

| 改版履歷  |            |                                 |     |
|-------|------------|---------------------------------|-----|
| 版数    | 日付         | 内容                              | 担当  |
| V.1.1 | 2014/12/22 | 初版                              | NII |
| V.1.2 | 2015/5/15  | 中間CA証明書のファイル名を修正                | NII |
| V.1.3 | 2015/12/11 | サーバ証明書設定について注釈を追加               | NII |
| V.2.0 | 2018/2/26  | SHA1の記載内容の削除                    | NII |
| V.2.1 | 2018/3/26  | CT対応版の中間CA証明書について説明を追加          | NII |
| V.2.2 | 2018/4/27  | Apache(mod_ssl)2.4.8以降における手順を追加 | NII |
| V.2.3 | 2018/7/9   | ECDSA対応版の中間CA証明書についての説明を追加      | NII |
| V.2.4 | 2019/4/22  | ECC認証局 中間CA証明書の名称を変更            | NII |
| V.2.5 | 2020/4/13  | 中間CA証明書のファイル名を修正                | NII |
| V.2.6 | 2020/8/25  | 中間CA証明書の記載内容を修正                 | NII |
| V.2.7 | 2020/12/22 | 中間CA証明書を修正                      | NII |

#### 目次

```
    Apache(mod_ssl) によるサーバ証明書の利用
    1-1. 前提条件
    1-2. 証明書のインストール
    1-2-1. 事前準備
    1-2-2. 中間CA証明書のインストール
    1-2-3. サーバ証明書のインストール
    1-3. Apacheの設定変更
    1-4. サーバ証明書の置き換えインストール
    1-5. 起動確認
```

# 1. Apache (mod\_ssl) によるサーバ証明書の利用

# 1-1. 前提条件

Apache (mod\_ssl) でサーバ証明書を利用する場合の前提条件について記載します。適宜、サーバ証明書をインストールする利用管理者様の環境により、読み替えをお願いします。

(本マニュアルでは、Red Hat Enterprise Linux Server release 6.3 (Santiago)、OpenSSL 1.0.1e-fips 11 Feb 2013、Apache/2.2.15 (Unix) または Apache/2.4.9 (Unix)での実行例を記載しております)

#### 前提条件

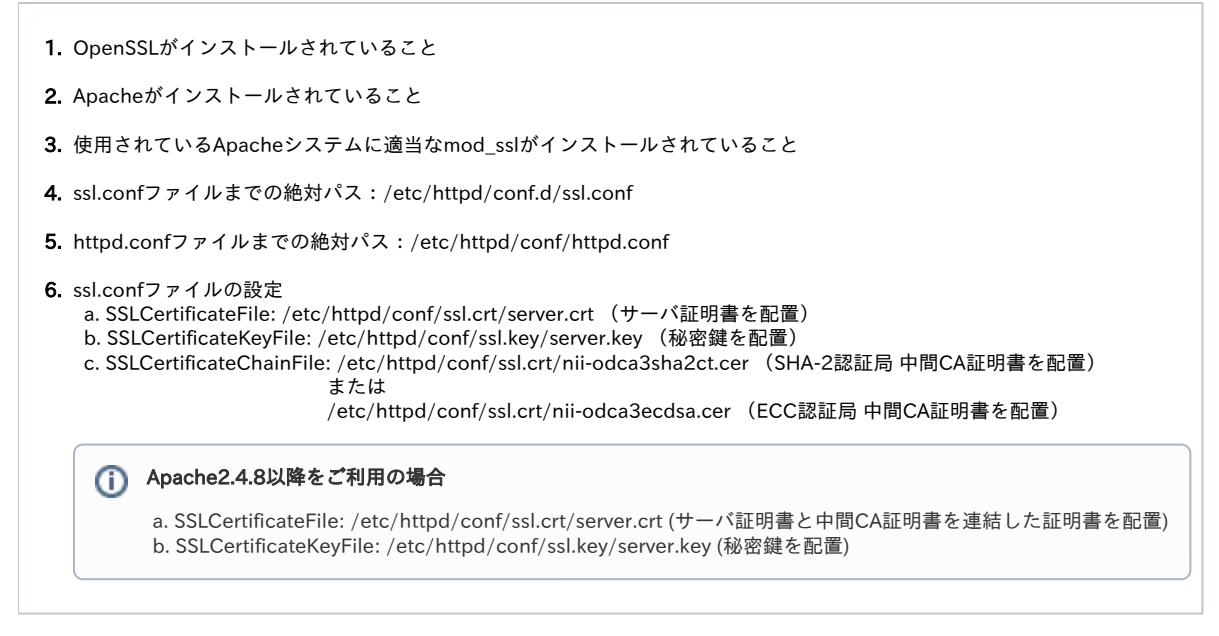

```
CSR作成時は既存の鍵ペアは使わずに、必ず新たにCSR作成用に生成した鍵ペアを利用してください。
更新時も同様に、鍵ペアおよびCSRを新たに作成してください。
鍵ペアの鍵長は、RSAの場合は2048bit、ECDSAの場合は384bitにしてください。
※Apache2.2(mod ssl)はECDSA鍵について非対応となっております。
```

### 1-2. 証明書のインストール

Apache(mod\_ssl)への証明書のインストール方法について記述します。

#### 1-2-1. 事前準備

事前準備として、サーバ証明書、中間CA証明書を取得してください。

#### 事前準備

```
別ページ記載の手順(※)にて取得したサーバ証明書をserver.crtという名前で任意の場所に保存してください。
※「サーバー証明書インストールマニュアル / Apache・IIS・Nginx編 / 事前準備 ~ 証明書の申請から取得まで」 - 「3.証明書の申請から取得まで」
を参照
1. 中間CA証明書を準備します。
2. 次のURLにアクセスすることでリポジトリにアクセスすることが可能です。
   ●リポジトリ(証明書の発行日時が2020年12月25日0時以降の場合):https://repo1.secomtrust.net/sppca/nii/odca4/index.html
   サーバー証明書 RSA認証局 中間CA証明書
   「NII Open Domain CA - G7 RSA(SC Organization Validation CA) CA証明書(nii-odca4g7rsa.cer)」
   サーバー証明書 ECC認証局 中間CA証明書
   「NII Open Domain CA - G7 ECC(SC Organization Validation CA) CA証明書(nii-odca4g7ecc.cer)」
   ●リポジトリ(証明書の発行日時が2020年12月25日0時以前の場合):https://repo1.secomtrust.net/sppca/nii/odca3/index.html
  SHA-2認証局CT対応版サーバ証明書
   「国立情報学研究所 オープンドメイン SHA-2認証局 CT対応版 CA証明書(nii-odca3sha2ct.cer)」
   ECC認証局サーバ証明書
   「国立情報学研究所 オープンドメイン ECC認証局 CA証明書(nii-odca3ecdsa201903.cer)」
   【SHA-2認証局 CT対応版 CA証明書(nii-odca3sha2ct.cer)をインストールする場合】
  SHA-2認証局 CT対応版 CA証明書をnii-odca3sha2ct.cerという名前で保存したと仮定して以降記載します。
   【サーバー証明書(ecdsa-with-SHA384)をインストールする場合】
   ECC認証局 中間CA証明書 をnii-odca3ecdsa.cerという名前で保存したと仮定して以降記載します。
```

#### 1-2-2. 中間CA証明書のインストール

```
以下の手続きに従って、中間CA証明書のインストールを行ってください。
```

| 中間CA証明書のインストール                                                                                                    |  |  |  |  |
|----------------------------------------------------------------------------------------------------|--|--|--|--|
| 中間CA証明書は「1-1.前提条件」条件6.で記述した <b>ssl.conf</b> ファイルの「 <b>SSLCertificateChainFile</b> 」で指定します。<br>「1-2-1. 事前準備」で取得した中間CA証明書を「1-1. 前提条件」条件6.c.で記述したパスへ移動してください。 |  |  |  |  |
| SHA-2認証局 中間CA証明書の場合                                                                                                    |  |  |  |  |
| \$ mv nii-odca3sha2ct.cer /etc/httpd/conf/ssl.crt/nii-odca3sha2ct.cer                                                                                      |  |  |  |  |
| ECC認証局 中間CA証明書の場合                                                                                                    |  |  |  |  |
| \$ mv nii-odca3ecdsa.cer /etc/httpd/conf/ssl.crt/nii-odca3ecdsa.cer                                                                                        |  |  |  |  |
| <ol> <li>Apache2.4.8以降をご利用の場合</li> </ol>                                                                                                    |  |  |  |  |
| 後述の「1-2-3. サーバ証明書のインストール」手順にて記載します。<br>(Apache2.4.8以降では設定ファイルで中間CA証明書を指定する <mark>SSLCertificateChainFile</mark> ディレクティブが廃止されました)                           |  |  |  |  |

#### 1-2-3. サーバ証明書のインストール

新規でサーバ証明書をインストールする場合は以下の手続きによりサーバ証明書のインストールを実施してください。

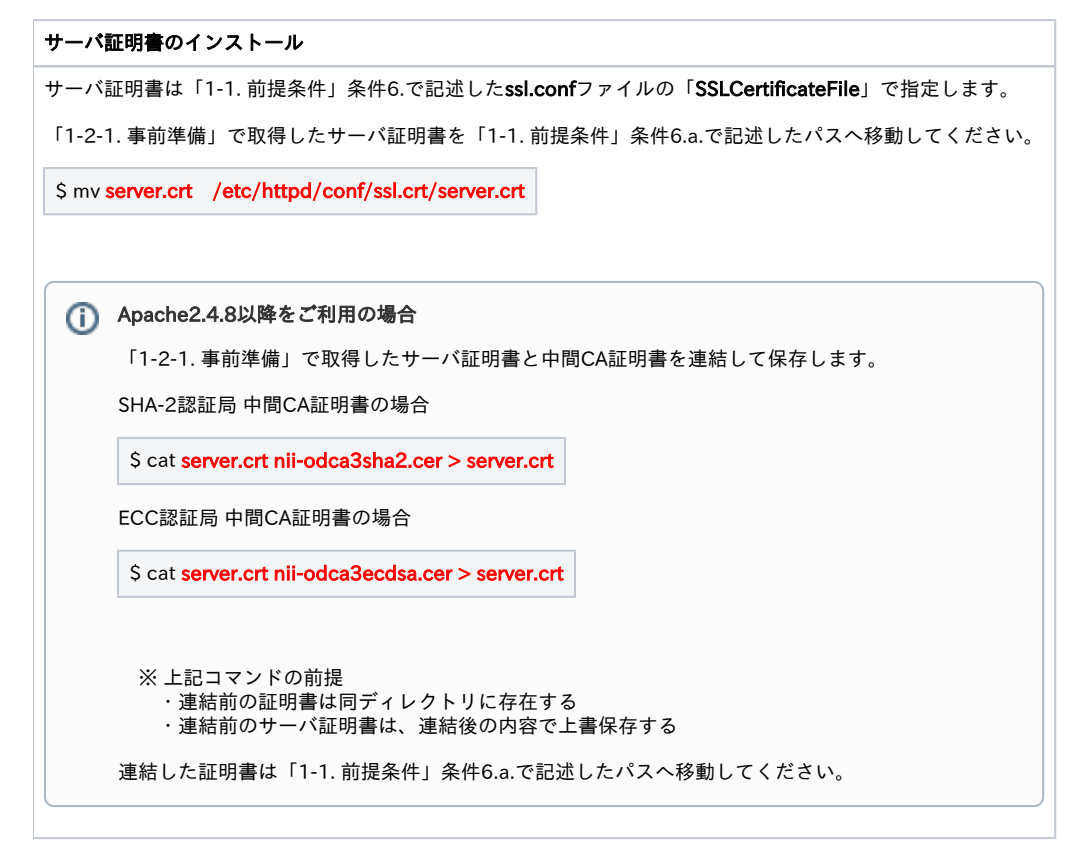

### 1-3. Apacheの設定変更

Apacheに証明書を適用するための設定方法について記述します。

#### Apacheの設定変更

証明書のインストール終了後、「1-1.前提条件」で記述したssl.confファイルの編集を行ってください。 (既に「1-1.前提条件」の通りにssl.confファイル設定済である場合は、当手順は不要です)

証明書の更新を行った場合は新たに作成した秘密鍵をSSLCertificateKeyFileに、新たに作成したサーバ証明書をSSLCertificateFileに、新たに取得した 中間CA証明書をSSLCertificateChainFileに設定してください。

| <ul> <li>SSLCertificateFile:</li> <li>デフォルトでは/etc/httpd/conf/ssl.crt/server.crt (サーバ証明書を配置)</li> <li>SSLCertificateKeyFile:</li> <li>デフォルトでは/etc/httpd/conf/ssl.key/server.key (秘密鍵を配置)</li> <li>SSLCertificateChainFile:</li> <li>デフォルトでは/etc/httpd/conf/ssl.crt/server-chain.crt (中間CA証明書を配置)</li> <li></li> </ul> |                             |
|----------------------------------------------------------------------------------------------------|-----------------------------|
| Apacheを再起動し、変更した設定を反映させます。<br>\$ / <mark>etc/init.d/httpd stop ←Apacheの停止</mark><br>\$ <mark>/etc/init.d/httpd start ←Apacheの起動</mark>                                                                                                    |                             |
| <ul> <li>Apache2.4.8以降をご利用の場合</li> <li>証明書の更新を行った場合は新たに作成した秘密鍵をSSLCertificateKeyFileに、<br/>明書をSSLCertificateFileに設定してください。</li> </ul>                                                                                                    | 新たに作成したサーバ証明書と中間CA証明書を連結した証 |
| ・・・<br>SSLCertificateFile:<br>←デフォルトでは/etc/httpd/conf/ssl.crt/server.crt (連結した証明書を配置)<br>SSLCertificateKeyFile:<br>←デフォルトでは/etc/httpd/conf/ssl.key/server.key (秘密鍵を配置)<br>・・・                                                                                                    |                             |
| Apacheを再起動し、変更した設定を反映させます。                                                                                                    |                             |
| <pre>\$ /etc/init.d/httpd stop ←Apacheの停止 \$ /etc/init.d/httpd start ←Apacheの起動</pre>                                                                                                    |                             |

## 1-4. サーバ証明書の置き換えインストール

更新したサーバ証明書をインストールする場合は以下の手続きによりサーバ証明書のインストールを実施してください。

サーバ証明書の置き換えインストール

1. 旧サーバ証明書の鍵ペアをコピーしてください。

\$ cd /etc/httpd/conf/ssl.key/ \$ cp server.key server.key.old

2. 更新対象のサーバ証明書をコピーして、保管してください。

\$ cd /etc/httpd/conf/ssl.crt/ \$ cp server.crt server.crt.old

3. 更新対象の中間CA証明書をコピーして、保管してください SHA-2認証局 中間CA証明書の場合

\$ cd /etc/httpd/conf/ssl.crt/ \$ cp nii-odca3sha2ct.cer nii-odca3sha2ct.cer.old

ECC認証局 中間CA証明書の場合

\$ cd /etc/httpd/conf/ssl.crt/ \$ cp nii-odca3ecdsa.cer nii-odca3ecdsa.cer.old

4. 別ページ記載の手順「支援システム操作手順書 / 利用管理者用」 - 「2-2. サーバ証明書更新申請手続き概要」に従い、証明書の更新申請を実施し てください。

5.「1-2-1. 事前準備」で取得したサーバ証明書を、「1-1. 前提条件」条件6.a.で記述したパスへ移動してください。

\$ mv server.crt /etc/httpd/conf/ssl.crt/server.crt

6.「1-2-1. 事前準備」で取得した中間CA証明書を、「1-1. 前提条件」条件6.c.で記述したパスへ移動してください。

SHA-2認証局 中間CA証明書の場合

\$ mv nii-odca3sha2ct.cer /etc/httpd/conf/ssl.crt/nii-odca3sha2ct.cer

ECC認証局 中間CA証明書の場合

\$ mv nii-odca3ecdsa.cer /etc/httpd/conf/ssl.crt/nii-odca3ecdsa.cer

(i) Apache2.4.8以降をご利用の場合

1. 旧サーバ証明書の鍵ペアをコピーしてください。

\$ cd /etc/httpd/conf/ssl.key/ \$ cp server.key server.key.old

2. 更新対象のサーバ証明書をコピーして、保管してください。

\$ cd /etc/httpd/conf/ssl.crt/ \$ cp server.crt server.crt.old

3. 別ページ記載の手順「支援システム操作手順書 / 利用管理者用」 - 「2-2. サーバ証明書更新申請手続き概要」に従い、証明書の更新申請 を実施してください。

4.「1-2-1. 事前準備」で取得したサーバ証明書、中間CA証明書を用いて「1-2-3. サーバ証明書のインストール」の手順を実施し、連結して ください。

## 1-5. 起動確認

インストールした証明書によるSSL通信に問題がないか確認する方法を記述します。

# 証明書の反映・確認 Apacheを再起動し、変更した設定を反映させます。 \$ /etc/init.d/httpd stop ←Apacheの停止 \$ /etc/init.d/httpd start ←Apacheの起動 ブラウザ経由で、該当のサーバへアクセスし、SSL通信に問題がないことを確認してください。